## **Procedure 3.2 - Accessing the Diagnostic Program**

The EFX diagnostic software cycles through the following tests:

- Display Test
- Keyboard Test
- Heart Rate Test
- Battery Test
- RPM Test
- Lift Test
- Brake Test

## Procedure

- 1. Start pedalling and continue to pedal as you perform step 2.
- 2. Press keys **RESET,5,1,7,6,5,7,6,1**., sequentially.
- 3. The message **HARDWARE VALIDATION** will be displayed for a few seconds.
- 4. The message **DISPLAY TEST** will be displayed followed by every LED on the display being illuminated. Check each LED segment to ensure that all of the segments are illuminated. Press the **ENTER** key to advance to the keyboard test.
- 5. The message **KEYBOARD TEST** will be displayed followed by a graphical representation of each key position on the display housing. As each key on the display is pressed the key representation is turned "off", indicating that the key is functioning. Check each key in this manner, including the numeric keyboard. Press and hold the **ENTER** key for 2 seconds to advance to the heart rate test.
- 6. The message HEART RATE TEST will be displayed followed by the unfiltered (U), filtered (F) and polar (P) heart rate readings if the heart rate option is installed in the C546i and a chest strap transmitter or a test transmitter is being used. If the heart rate option is not installed in the C546i, the message NO HEART RATE RECEIVER will be displayed instead of the heart rate readings. Press the ENTER key to advance to the battery test.
- 7. The message **BATTERY TEST** will be displayed followed by the battery voltage. Press the **ENTER** key to advance to the RPM test.
- 8. The message **RPM TEST** will be displayed followed by the pulse (power bit) reading and the RPM reading. Press the **ENTER** key to advance to the incline test.
- 9. The message **LIFT TEST** will be displayed followed by the ramp incline position displayed on the left and the A/D number (incline calibration number) displayed on the right. Press the **ENTER** key to advance to the brake test.

10. The message **BRAKE TEST** will be displayed followed the resistance level and brake level readings. This test allows you to test the brake (resistance) at each resistance level. Press the **ENTER** key to exit the diagnostics program.